# To log on with the user's "digital certificate"

### Step1 Acquisition of digital certificate for user

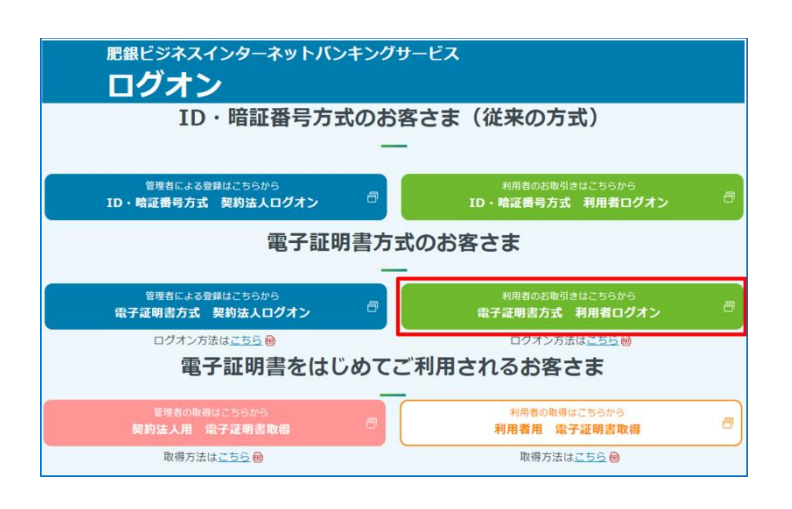

Click the button for log on with the user's "digital certificate".

## Step2 Select the electronic certificate

|     | 証明書の選<br>契約法人ID                        | 沢<br>st.fir            | 利用者 I D        | 情報が必要   | ল্ব:  |
|-----|----------------------------------------|------------------------|----------------|---------|-------|
|     | 0001010018<br>The Higo Ba<br>2022/9/17 | test01<br>ank Internet | t Banking tBIB | CA - G2 |       |
| 発   | 行者:当行<br>2022/9/27                     | k Internet             | t Banking tBIB | CA - G2 |       |
| 明書情 | 報                                      |                        | 2              | ОК      | キャンセル |

| 契約法人 I D | (Contract corporation ID) |
|----------|---------------------------|
| 発行者:当行   | (Issuer: Higo Bank)       |
| 利用者 I D  | User ID)                  |

- The certificate selection screen will be displayed, so please select the electronic certificate issued by The Higo Bank that contains the contracted company ID and user ID.
- \*If the certificate selection screen does not appear, close the browser completely and try again.
- ② Click the OK

| Step3 User logon                                                                                                    |          |                                                                              |
|----------------------------------------------------------------------------------------------------|----------|------------------------------------------------------------------------------|
| 利用者ログオン(電子証明書方式)                                                                                                    | CIBMU209 | ① Please enter your user PIN code.                                           |
| 利用者暗証番号を入力し、「ログオン」ボタンを押してください。<br><b>利用者暗証番号</b><br><b>3月</b><br><b>1</b><br><b>1</b><br><b>1</b><br><b>1</b><br><b>1</b><br><b>1</b><br><b>1</b><br><b>1</b> |          | ※ For security purposes, please use the software keyboard to enter your PIN. |
|                                                                                                    | ▲ ページ上部へ | ② Click the log on button.ログオン                                               |

### Step4 Enter the one-time password

| 肥後銀行                                               |                  | 肥銀ピジネスインターネット/<br>0120-1589-87<br>【平日】8:45~20:00(銀 | (ンキングヘルプデスク<br>行休業日は除きます) | 小標準大                     |
|----------------------------------------------------|------------------|----------------------------------------------------|---------------------------|--------------------------|
| 利用者ワンタイム                                           | パスワード入力          |                                                    | 2022年09月23                | 7日 13時43分52利<br>CIBMU216 |
| フンタイムバスワード表からバ                                     | スワード(5項目)を入力して、  | 「次へ」ボタンを押して                                        | てください。                    |                          |
| ワンタイムバスワード 💩                                       | E-3 A-2          | E-1                                                | C-5                       | C-1                      |
| <ol> <li>ご注意事項</li> <li>ワンタイムパスワードはお間違:</li> </ol> | えのないように入力してください。 |                                                    |                           |                          |
| <i><b>クリア</b></i>                                  | 2 **             | · •                                                |                           |                          |
|                                                    |                  |                                                    |                           |                          |

#### printed on your subscriber card. %For security purposes, please use the

① Please enter the one-time password

- software keyboard to enter your one-time password.
- ② Click the button to go to next page.次へ

# Step5 Confirm email address settings

|             |                         | 採                                       | 作マニュアルはこう          | 56 小                |                    |  |
|-------------|-------------------------|-----------------------------------------|--------------------|---------------------|--------------------|--|
| ፞ዀዞፇプ       | 残高照会<br>入出金明細照会         | 資金移動                                    | 総合/給与振送<br>(ファイル伝送 | 込他 税金各種料金<br>送) 払込み | 利用者情報<br>変更        |  |
|             |                         |                                         |                    | 201                 | 17年01月25日 19時03分26 |  |
| 利用者卜        | ップページ                   |                                         |                    |                     | CIBMU2             |  |
| 契约法人名       | インターネット法人01 様           |                                         | ご利用國際              |                     |                    |  |
| 利用者名        | 法人 太郎 様                 |                                         | 前回 20              | 17年01月25日 19時03分26組 | ) 管理者              |  |
| 前回ログオン日時    | 2017年01月25日 19時03:      | 分26秒                                    | 2回前 20             | 17年01月24日 03時30分30利 | ) 法人 太郎            |  |
| Eメールアドレス    | internethojin001@test.c | :o.jp                                   | 3回前 20             | 17年01月23日 12時03分20秒 | ◎ インターネット法人太郎      |  |
| 🕕 お知らせ情報    | R                       |                                         |                    |                     | お知らせ一覧へ            |  |
| 2017年01月16日 | 末読 「法人インターネット」          | バンキング」 のサー                              | ビス時間を延長しまし         | た!                  |                    |  |
| 2017年01月15日 | 法人インターネットパ              | 法人インターネットバンキングの新しいマニュアルがダウンロード可能となりました。 |                    |                     |                    |  |
| 2017年01月14日 | 法人インターネットパン             | ンキングの画面が新                               | しくなりました!           |                     |                    |  |

 Logon is completed when the administrator top page is displayed.
 We will notify you by e-mail when it is time to renew your electronic certificate.
 Please make sure your email address is set.

#### **Important Notice**

• The validity period of the "electronic certificate" is one year from the date of acquisition. 30 days and 10 days before the expiration date, we will send a notice of renewal of the expiration date to the email address of the administrator, so please check that the email address of the contracted corporation is correct.